# Les étapes pour mettre en place une session visio mixte avec Zoom

### Avant

- 1. Créer son compte Zoom
- 2. Organiser sa session
- 3. Communiquer les accès aux participants

#### Démarrage

- 1. Connecter son ordinateur au réseau (wifi ou filaire)
- 2. Connecter son ordinateur à l'équipement USB (micro/cam/hp)
- 3. Positionner la caméra
- 4. Connecter son ordinateur au vidéoprojecteur
- 5. Se connecter à la session Zoom

## Animer

- 1. Partager son écran
- 2. Modérer
- 3. Enregistrer
- 4. Faire des sous groupes
- 5. Etc.

## Après

1. Transférer l'enregistrement

From: https://wiki.univ-nantes.fr/ - **Wiki** 

Permanent link: https://wiki.univ-nantes.fr/doku.php?id=personnels:visio:etapesvisiomixtezoom&rev=160078314

Last update: 2020/09/22 15:59

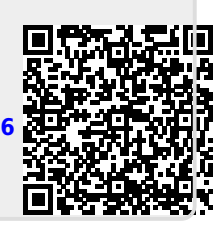